## How to enable developer option in an android phone

To allow successful connection of your android device to the Smartchk tablet, developer option needs to be enabled.

## For android version 4.2 or later

(Jelly Bean, KitKat, Lollipop and Marshmallow), follow these instructions to turn on Developer option from the Settings menu on your device.

- 1. Navigate to Settings > About Phone > scroll to the bottom > tap Build number seven (7) times. You'll get a short pop-up in the lower area of your display saying that you're now a developer.
- 2. Go back to the previous page and now access the Developer options menu.
- 3. Select 'USB debugging' and you will see a warning prompt appear.
- 4. Click the check box that says "Always allow from this computer" and click OK.

| ♥⊿ 🖬 12:39                    | 🖬 💎 🖉 🖬 12:39                                           | Saving screenshot                               |
|-------------------------------|---------------------------------------------------------|-------------------------------------------------|
| 🔅 Settings                    | < 🤨 About phone                                         | < 🤹 About phone                                 |
| • Security                    | Status<br>Phone number, signal, etc.                    | Status<br>Phone number, signal, etc.            |
| A Language & input            | Legal information                                       | Legal information                               |
| D Backup & reset              | Regulatory information                                  | Regulatory information                          |
| ACCOUNTS                      | Model number                                            | Model number                                    |
| 8 Google                      | Nexus 5                                                 | Nexus 5                                         |
| + Add account                 | Android version<br>4.4                                  | Android version<br>4.4                          |
| SYSTEM                        | Baseband version                                        | Baseband version                                |
| ③ Date & time                 | M8974A-1.0.25.0.17                                      | M8974A-1.0.25.0.17                              |
| 🖐 Accessibility               | Kernel version<br>You are now 2 steps away from being a | Kernel version<br>3.4.0-g9eb14ba<br>android bit |
| 🖶 Printing                    | developer. 40 47 POT 2013                               | Tue Oct 2 You are now a developer!              |
| <ul><li>About phone</li></ul> | Build number<br>KRT16M                                  | Build number<br>KRT16M                          |
| φ<br>Ω                        |                                                         |                                                 |

## For android version 4.1 and 4.0

(Jelly Bean and Ice Cream Sandwich), follow these instructions to turn on Developer option

- 1. Navigate to Settings > Developer options, and enable them
- 2. Go back to the previous page and now access the Developer options menu.
- 3. Select 'USB debugging' and you will see a warning prompt appear.
- 4. Click the checkbox that says "Always allow from this computer" and click OK.

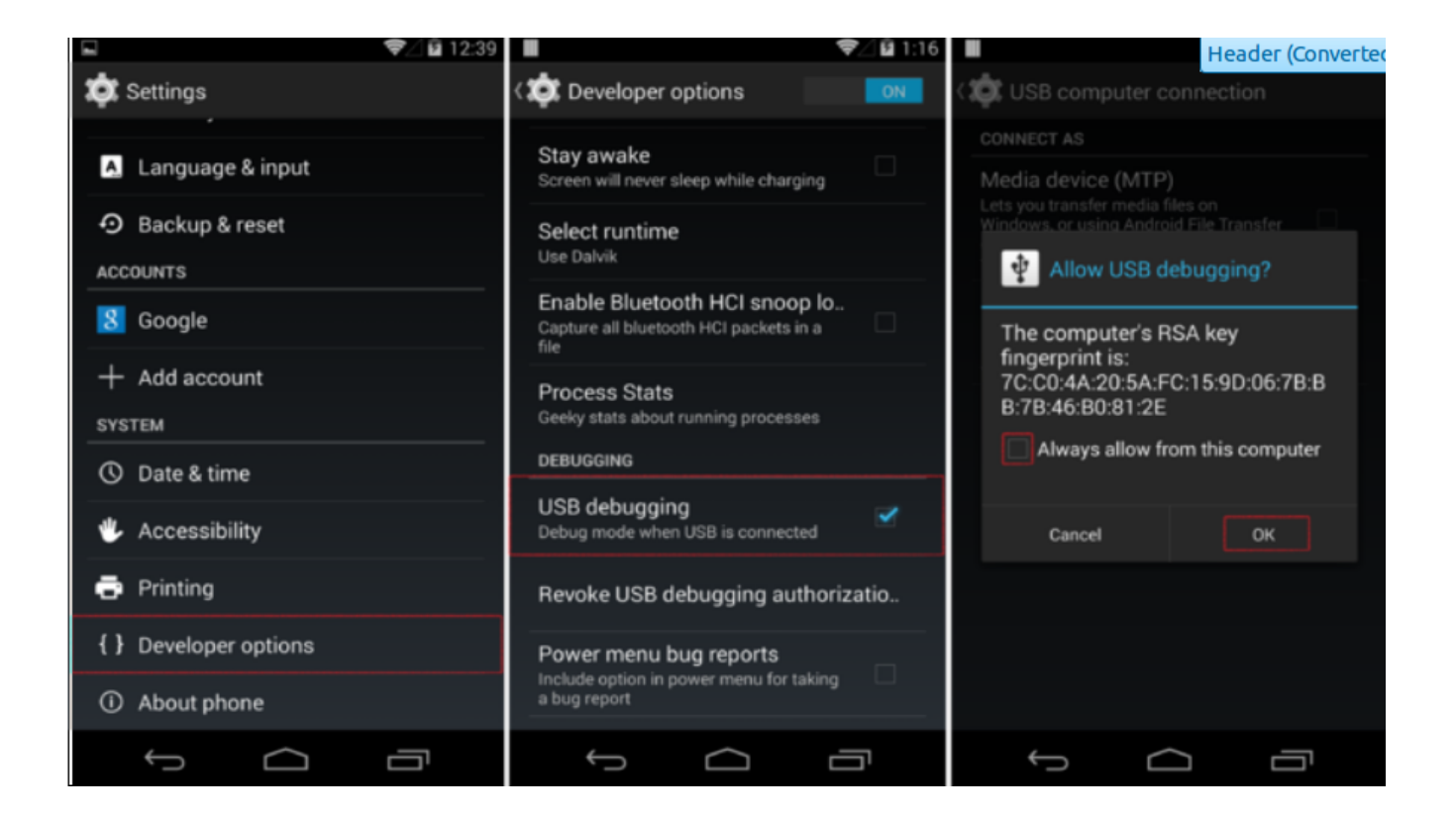